# Nexus 플랫폼에서 암호화, MAC, Kex 알고리즘 구성

```
목차
소개
<u>사전 요구 사항</u>
   요구 사항
   <u>사용되는 구성 요소</u>
배경 정보
   <u>사용 가능한 암호, MAC 및 Kex 알고리즘 검토</u>
      <u>옵션 1. PC에서 CMD 회선 사용</u>
      <u>옵션 2. Feature Bash-Shell을 사용하여 "dcos sshd config" 파일에 액세스</u>
      <u>옵션 3. Dplug 파일을 사용하여 "dcos sshd config" 파일에 액세스</u>
솔루션
   <u>1단계 "dcos sshd config" 파일을 내보냅니다.</u>
   <u>2단계 "dcos sshd config" 파일 가져오기</u>
   3단계. 원본 "dcos sshd config" 파일을 복사본으로 바꿉니다.
      수동 프로세스(재부팅 시 지속되지 않음) - 모든 플랫폼
      <u> 자동화된 프로세스 - N7K</u>
      <u> 자동화된 프로세스 - N9K, N3K</u>
```

<u> 자동화된 프로세스 - N5K, N6K</u>

<u>플랫폼 고려 사항</u>

<u>N5K/N6K</u> <u>N7K</u> <u>N9K</u> <u>N7K, N9K, N3K</u>

# 소개

이 문서에서는 Nexus 플랫폼에서 암호, MAC 및 Kex 알고리즘을 추가(또는 제거)하는 단계에 대해 설명합니다.

# 사전 요구 사항

요구 사항

Linux 및 Bash의 기본 사항을 이해하는 것이 좋습니다.

# 사용되는 구성 요소

이 문서의 정보는 다음 하드웨어 및 소프트웨어 버전을 기반으로 합니다.

- Nexus 3000 및 9000 NX-OS 7.0(3)I7(10)
- Nexus 3000 및 9000 NX-OS 9.3(13)
- Nexus 9000 NX-OS 10.2(7)
- Nexus 9000 NX-OS 10.3(5)
- Nexus 7000 NX-OS 8.4(8)
- Nexus 5600 NX-OS 7.3(14)N1(1)

이 문서의 정보는 특정 랩 환경의 디바이스를 토대로 작성되었습니다. 이 문서에 사용된 모든 디바 이스는 초기화된(기본) 컨피그레이션으로 시작되었습니다. 현재 네트워크가 작동 중인 경우 모든 명령의 잠재적인 영향을 미리 숙지하시기 바랍니다.

# 배경 정보

보안 스캔을 통해 Nexus 디바이스에서 사용하는 취약한 암호화 방법을 찾을 수 있는 경우가 있습니 다. 이 경우 스위치의 파일을 dcos\_sshd\_config 변경하여 안전하지 않은 이러한 알고리즘을 제거해야 합니다.

사용 가능한 암호, MAC 및 Kex 알고리즘 검토

플랫폼에서 사용하는 암호, MAC 및 Kex 알고리즘을 확인하고 외부 디바이스에서 이를 확인하려면 다음 옵션을 사용할 수 있습니다.

옵션 1. PC에서 CMD 회선 사용

Nexus 디바이스에 연결할 수 있는 PC에서 CMD 줄을 열고 명령을 사용합니다 ssh -vvv <hostname>.

### <#root>

compression stoc: none,zlib@openssh.com <--- compression algorithms

옵션 2. 기능 Bash-Shell을 사용하여 "dcos\_sshd\_config" 파일 액세스

이는 다음 경우에 적용됩니다.

- N3K 실행 7. X, 9. X, 10 X
- 모든 N9K 코드
- N7K(8.2 이상 실행)

# 단계:

• bash-shell 기능을 활성화하고 bash 모드로 들어갑니다.

switch(config)# feature bash-shell
switch(config)#
switch(config)# run bash
bash-4.3\$

2. 파일에서 내용을 dcos\_sshd\_config 검토합니다.

bash-4.3\$ cat /isan/etc/dcos\_sshd\_config

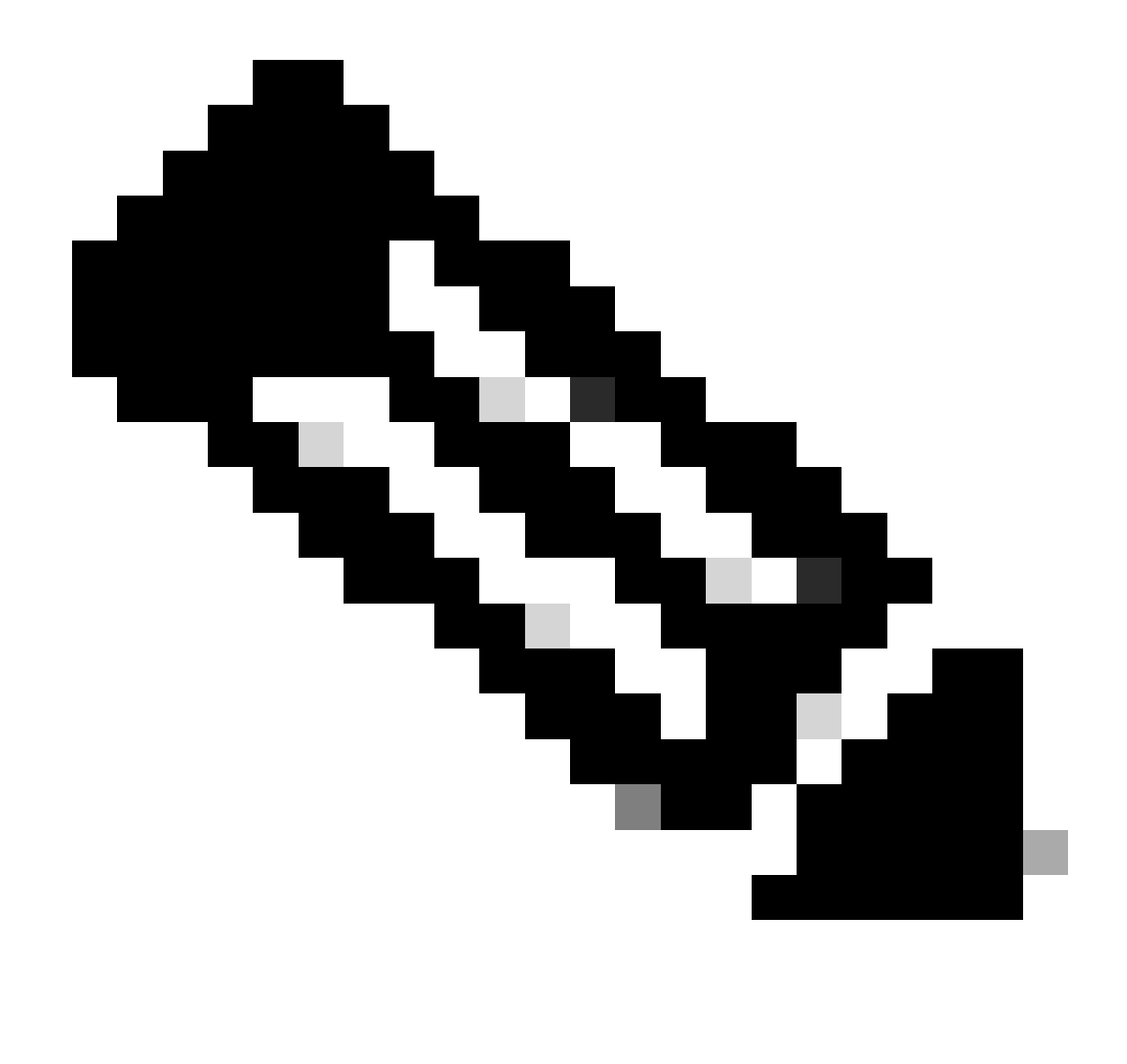

**참고**: egrep를 사용하여 특정 행을 살펴볼 수 있습니다. cat /isan/etc/dcos\_sshd\_config | grep MAC

옵션 3. Dplug 파일을 사용하여 "dcos\_sshd\_config" 파일 액세스

이는 다음 경우에 적용됩니다.

• N3K 실행 6. bash-shell에 액세스할 수 없는 X

- 모든 N5K 및 N6K 코드
- N7K 실행 6. X와 7. X 코드

단계:

1. TAC 케이스를 열어 스위치에서 실행 중인 NXOS 버전과 일치하는 dplug 파일을 가져옵니다.

2. dplug 파일을 bootflash에 업로드하고 복사본을 만듭니다.

# <#root>

switch# copy bootflash:

nuova-or-dplug-mzg.7.3.8.N1.1

bootflash:

dp

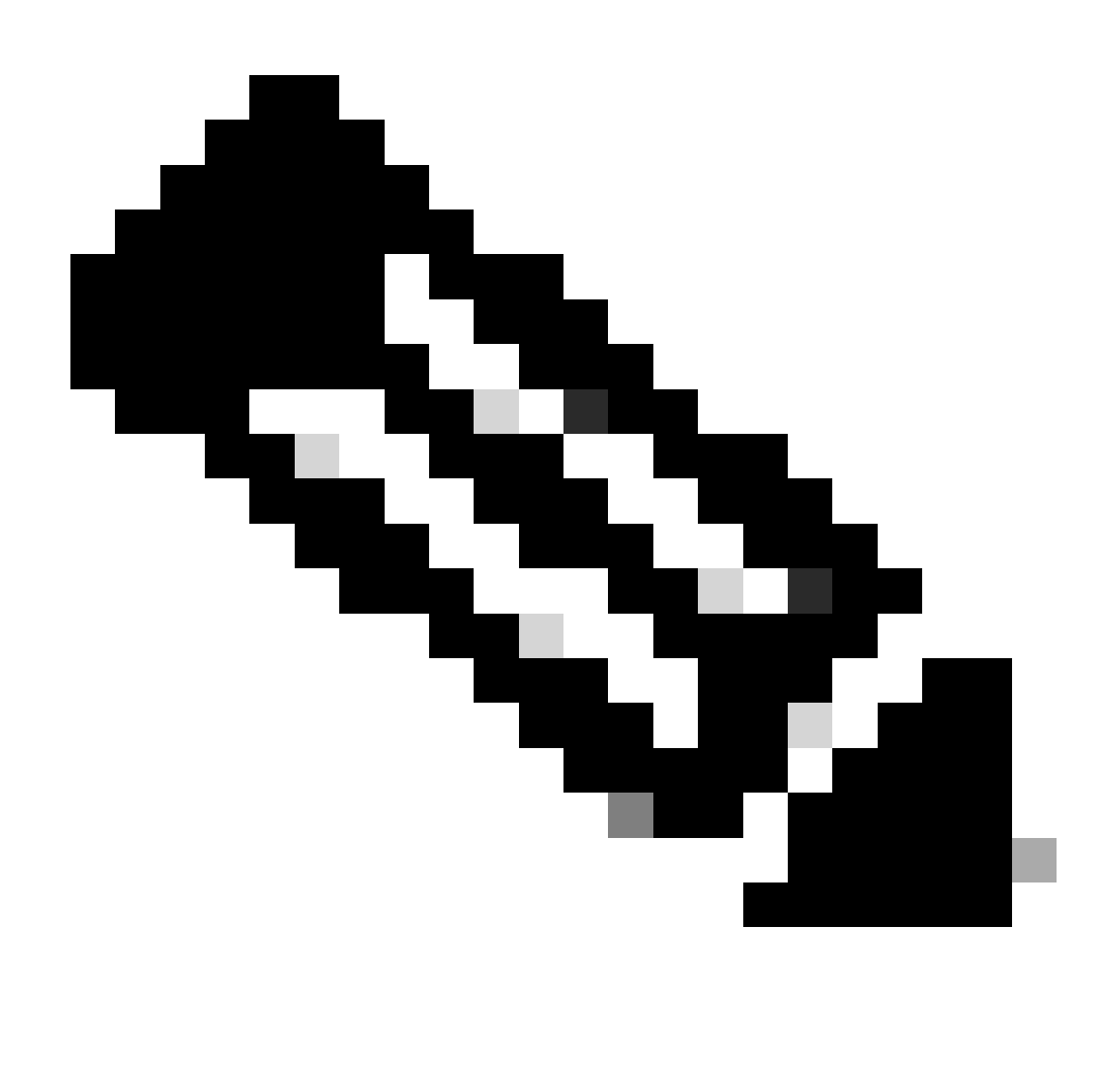

**참고**: 원래 dplug 파일의 복사본("dp")이 bootflash에서 만들어지므로, dplug가 로드된 후에만 복사본이 제거되고 이후 실행 을 위해 원래 dplug 파일이 bootflash에 남아 있습니다.

3. 명령을 통해 dplug 사본을 load 로드합니다.

<#root>

n5k-1# load bootflash:dp

Loading plugin version 7.3(8)N1(1)

Warning: debug-plugin is for engineering internal use only!

For security reason, plugin image has been deleted.

Successfully loaded debug-plugin!!!
Linux(debug)#
Linux(debug)#

2. dcos\_sshd\_config 파일 검토

Linux(debug)# cat /isan/etc/dcos\_sshd\_config

솔루션

1단계. "dcos\_sshd\_config" 파일 내보내기

1. bootflash로 dcos\_sshd\_config 파일 복사본 보내기:

Linux(debug)# cd /isan/etc/ Linux(debug)# copy dcos\_sshd\_config /bootflash/dcos\_sshd\_config Linux(debug)# exit

2. 복사본이 bootflash에 있는지 확인합니다.

switch(config)# dir bootflash: | i ssh 7372 Mar 24 02:24:13 2023 dcos\_sshd\_config

3. 서버로 내보내기:

switch# copy bootflash: ftp: Enter source filename: dcos\_sshd\_config Enter vrf (If no input, current vrf 'default' is considered): management Enter hostname for the ftp server: <hostname> Enter username: <username> Password: \*\*\*\*\* Transfer of file Completed Successfully \*\*\*\*\* Copy complete, now saving to disk (please wait)... Copy complete.

4. 파일을 필요한 대로 변경하고 bootflash로 다시 가져옵니다.

2단계. "dcos\_sshd\_config" 파일 가져오기

#### 1. 수정된 파일을 dcos\_sshd\_config 업로드하여 플래시를 부팅합니다.

switch# copy ftp: bootflash: Enter source filename: dcos\_sshd\_config\_modified.txt Enter vrf (If no input, current vrf 'default' is considered): management Enter hostname for the ftp server: <hostname> Enter username: <username> Password: \*\*\*\*\* Transfer of file Completed Successfully \*\*\*\*\* Copy complete, now saving to disk (please wait)... Copy complete. switch#

#### 3단계. 원본 "dcos\_sshd\_config" 파일을 복사본으로 바꿉니다.

#### 수동 프로세스(재부팅 시 지속되지 않음) - 모든 플랫폼

의 기존 dcos\_sshd\_config 파일을 bootflash에/isan/etc/ 있는 수정된 dcos\_sshd\_config 파일로 교체합니다. 이 프로세스는 재부팅할 때마 다 지속되지 않습니다

• 수정된 파일을 ssh config bootflash에 업로드:

switch# dir bootflash: | i ssh 7372 Mar 24 02:24:13 2023 dcos\_sshd\_config\_modified

2. bash 또는 Linux(debug)# 모드에서 기존dcos\_sshd\_config 파일을 bootflash의 파일로 덮어씁니다.

bash-4.3\$ sudo su bash-4.3# copy /bootflash/dcos\_sshd\_config\_modified /isan/etc/dcos\_sshd\_config

3. 변경이 성공했는지 확인합니다.

bash-4.3\$ cat /isan/etc/dcos\_sshd\_config

#### 자동화된 프로세스 - N7K

다시 로드 후 "VDC\_MGR-2-VDC\_ONLINE" 로그가 나타날 때 트리거되는 EEM 스크립트를 사용하는 방법 EEM이 트리거될 경우, py 스크립트가 실행되며 기존 dcos\_sshd\_config 파일을 bootflash에 있는 수정된/isan/etc/ dcos\_sshd\_config 파일로 교체합니다. 이는 "feature bash-shell"을 지원하는 NX-OS 버전에만 적용됩니다.

• 수정된 ssh 구성 파일을 bootflash에 업로드합니다.

#### <#root>

switch# dir bootflash: | i ssh 7404 Mar 03 16:10:43 2023

dcos\_sshd\_config\_modified\_7k

switch#

2. 파일에 변경 사항을 적용하는 PY 스크립트를 dcos\_sshd\_config 생성합니다. 확장자가 "py"인 파일을 저장하십시오.

#### <#root>

#!/usr/bin/env python
import os
os.system("sudo usermod -s /bin/bash root")
os.system("sudo su -c \"cp

 $/bootflash/dcos\_sshd\_config\_modified\_7$ 

k /isan/etc/dcos\_sshd\_config\"")

3. Python 스크립트를 bootflash에 업로드합니다.

# <#root>

switch# dir bootflash:///scripts 175 Mar 03 16:11:01 2023

ssh\_workaround\_7k.py

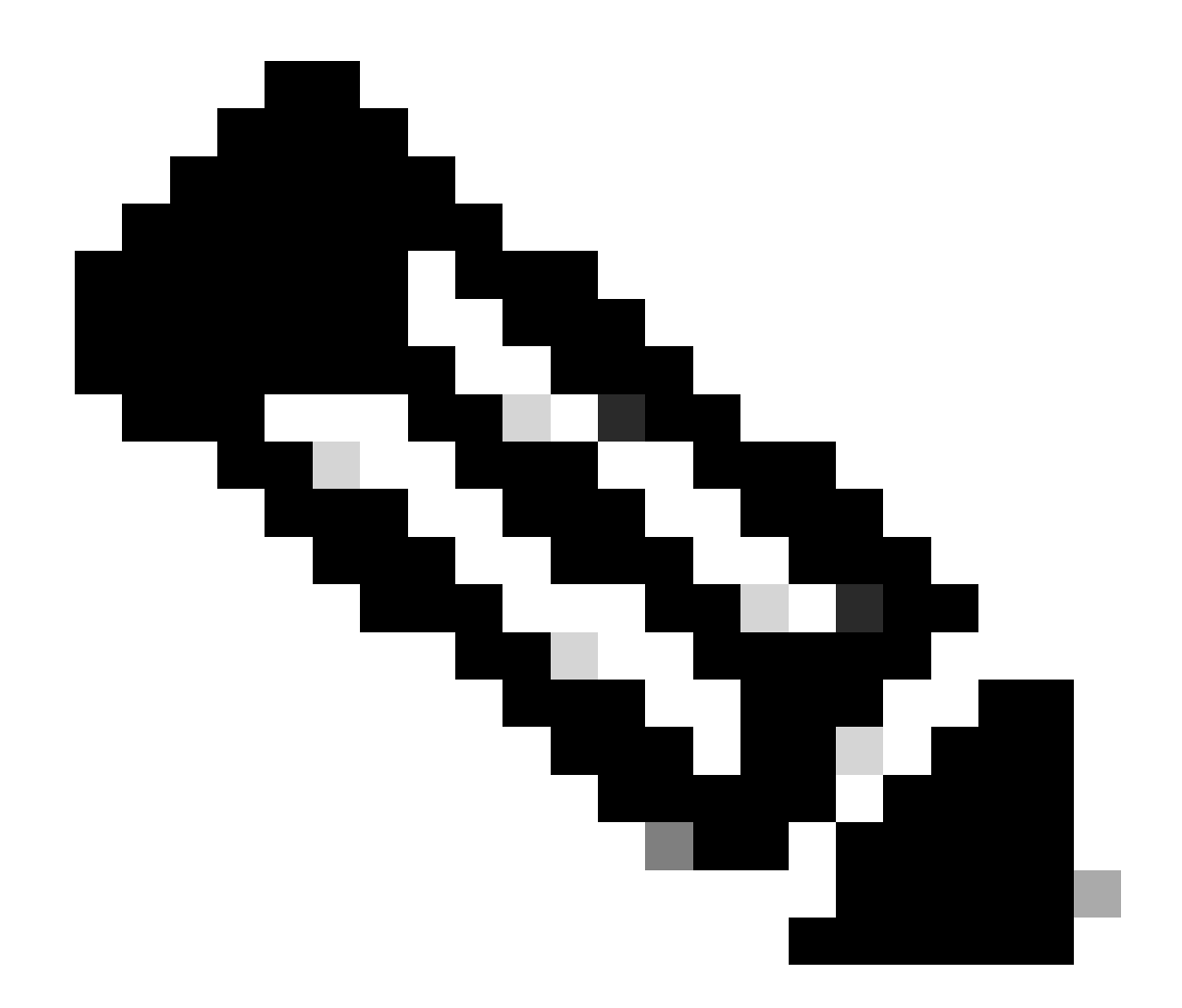

**참고**: Python 스크립트는 Cisco 버그 ID CSCva14865를 극복하기 위한 몇 가지 추가 라인이 포함된 N7K를 제외하고 모든 플랫폼에서 거의 <u>동일합니다</u>.

4. 스크립트dcos\_sshd\_config 및 bootflash의 파일 이름이 동일한지 확인합니다(1단계).

# <#root>

switch# dir bootflash: | i ssh 7404 Mar 03 16:10:43 2023

dcos\_sshd\_config\_modified\_7k

### <#root>

switch# show file bootflash:///

#### scripts/ssh\_workaround\_7k.py

#!/usr/bin/env python
import os
os.system("sudo usermod -s /bin/bash root")
os.system("sudo su -c \"cp /

#### bootflash/dcos\_sshd\_config\_modified\_7k

/isan/etc/dcos\_sshd\_config\"")
switch#

4. 파일을 변경할 수 있도록 스크립트를 한 번dcos\_sshd\_config 실행합니다.

# <#root>

switch#

source ssh\_workaround\_7k.py

switch#

5. EEM 스크립트를 구성하여 스위치를 재부팅하고 다시 시작할 때마다 EEM 스크립트를 실행합니다.

EEM N7K:

### <#root>

event manager applet SSH\_workaround event syslog pattern "vdc 1 has come online" action 1.0 cli command

"source ssh\_workaround\_7k.py"

action 2 syslog priority alerts msg "SSH Workaround implemented"

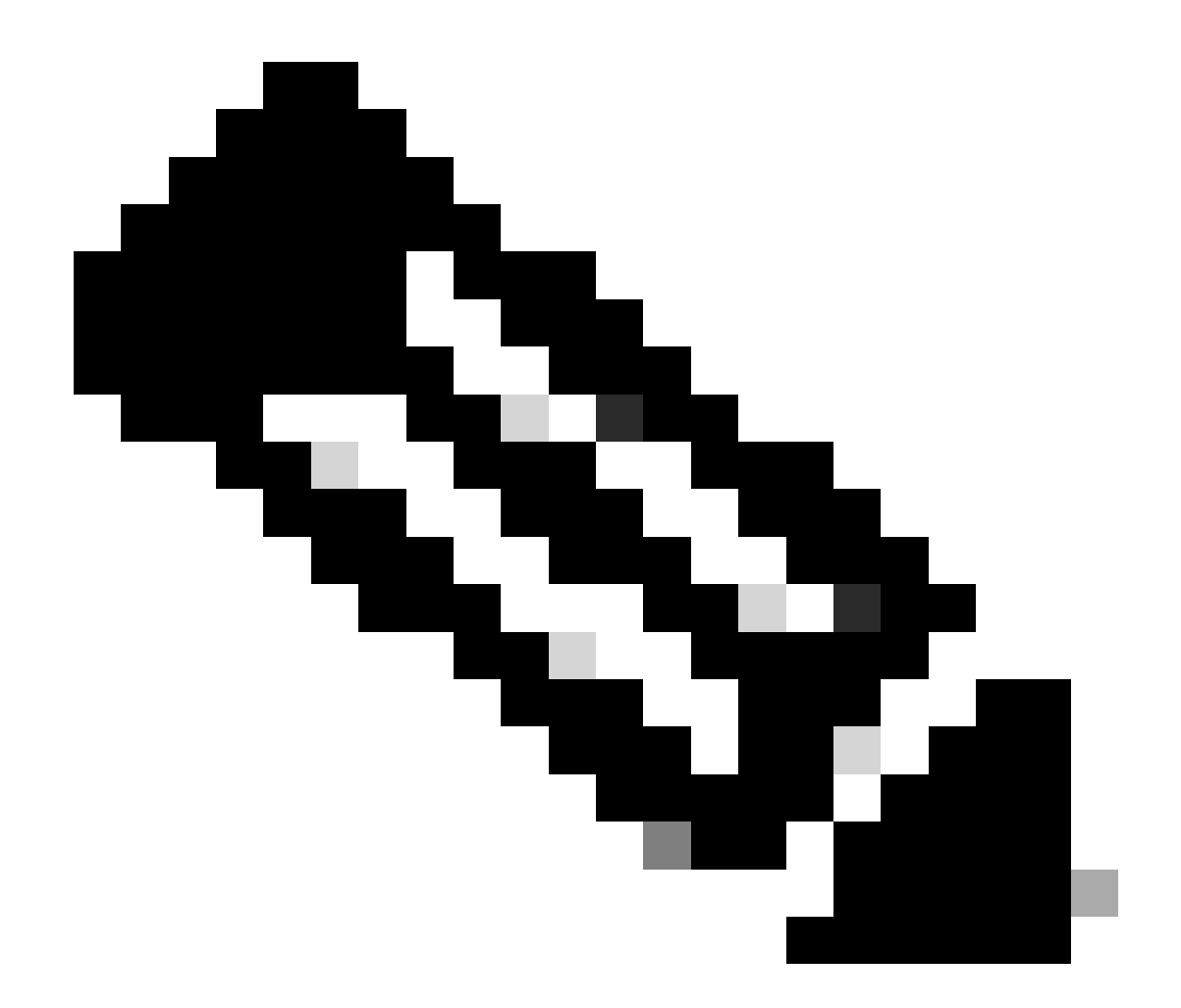

**참고**: EEM 구문은 여러 NXOS 릴리스에 따라 달라질 수 있습니다(일부 버전에는 "CLI" 및 다른 버전에는 "CLI 명령"이 필 요함). 따라서 EEM 명령이 제대로 실행되었는지 확인합니다.

자동화된 프로세스 - N9K, N3K

• 수정된 SSH 컨피그레이션 파일을 bootflash에 업로드합니다.

<#root>

switch# dir | i i ssh

7732 Jun 18 16:49:47 2024 dcos\_sshd\_config 7714 Jun 18 16:54:20 2024

#### dcos\_sshd\_config\_modified

switch#

2. 파일에 변경 사항을 적용하는 PY 스크립트를 dcos\_sshd\_config 생성합니다. 파일을 "py" 확장자로 저장하십시오.

# <#root>

#!/usr/bin/env python
import os
os.system("sudo su -c \"cp

/bootflash/dcos\_sshd\_config\_modified

```
/isan/etc/dcos_sshd_config\"")
```

3. python 스크립트를 bootflash에 업로드합니다.

# <#root>

switch# dir | i i .py 127 Jun 18 17:21:39 2024

ssh\_workaround\_9k.py

switch#

4. 스크립트의dcos\_sshd\_config 파일 이름과 bootflash의 파일 이름이 동일한지 확인합니다(1단계).

#### <#root>

switch# dir | i i ssh 7732 Jun 18 16:49:47 2024 dcos\_sshd\_config 7714 Jun 18 16:54:20 2024

#### $dcos\_sshd\_config\_modified$

127 Jun 18 17:21:39 2024 ssh\_workaround\_9k.py switch#

# <#root>

switch# sh file bootflash:ssh\_workaround\_9k.py

#!/usr/bin/env python
import os
os.system("sudo su -c \"cp

#### /bootflash/dcos\_sshd\_config\_modified

/isan/etc/dcos\_sshd\_config\"")
switch#

4. 파일을 변경할 수 있도록 스크립트를 한 번dcos\_sshd\_config 실행합니다.

<#root>

switch#

python bootflash:ssh\_workaround\_9k.py

5. EEM 스크립트를 구성하여 스위치를 재부팅하고 다시 시작할 때마다 이 스크립트를 실행합니다.

EEM N9K 및 N3K:

<#root>

event manager applet SSH\_workaround event syslog pattern "vdc 1 has come online" action 1.0 cli

python bootflash:ssh\_workaround\_9k.py

action 2 syslog priority alerts msg SSH Workaround implemented

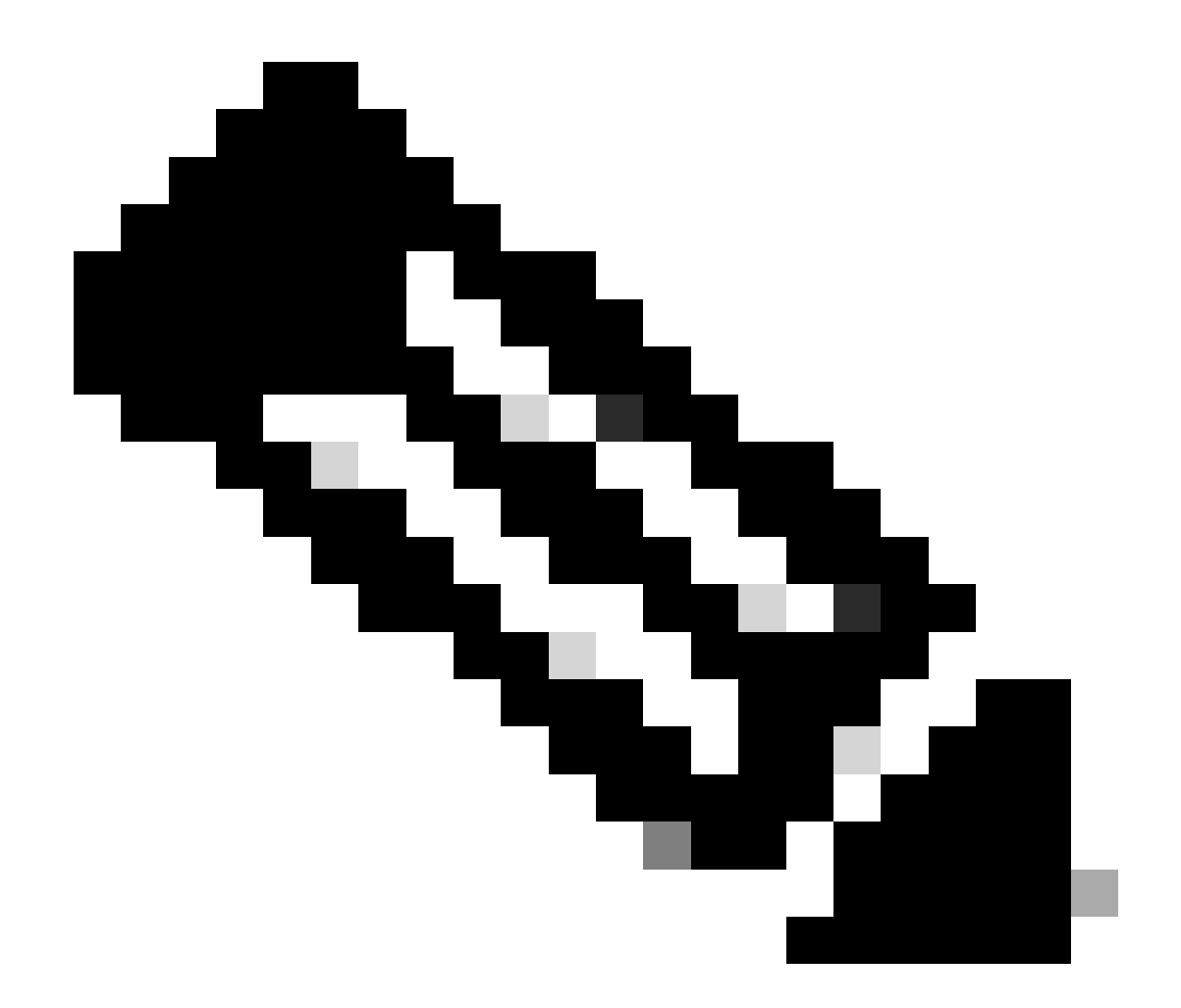

**참고**: EEM 구문은 여러 NXOS 릴리스에 따라 달라질 수 있습니다(일부 버전에는 "CLI" 및 다른 버전에는 "CLI 명령"이 필 요함). 따라서 EEM 명령이 제대로 실행되었는지 확인합니다.

자동화된 프로세스 - N5K, N6K

Cisco 버그 ID CSCvr23488을 통해 수정된 dplug <u>파일</u>을 생성하여 다음 Kex 알고리즘을 제거했습니다.

- diffie-hellman-group-exchange-sha256
- diffie-hellman-group-exchange-sha1

• diffie-hellman-group1-sha1

Cisco 버그 ID CSCvr23488을 통해 <u>제공되</u>는 dpug 파일은 Linux 셸에 액세스하는 데 사용되는 것과 동일하지 않습니다. TAC 케이스를 열어 Cisco 버그 ID CSCvr23488에서 수정된 플러그<u>를 가져옵니다</u>.

• 기본 설정을 dcos\_sshd\_config 확인합니다.

# <#root>

C:\Users\user>ssh -vvv <u>admin@<hostname></u> ---- snipped ---debug2: peer server KEXINIT proposal debug2:

KEX algorithms: ecdh-sha2-nistp256,ecdh-sha2-nistp384,ecdh-sha2-nistp521,diffie-hellman-group-exchange-

<--- kex algorithms
debug2:</pre>

host key algorithms: ssh-rsa

debug2: ciphers ctos: aes128-ctr,aes192-ctr,aes256-ctr
debug2:

ciphers stoc: aes128-ctr,aes192-ctr,aes256-ctr

<--- encryption algorithms
debug2: MACs ctos: hmac-sha1
debug2:</pre>

MACs stoc: hmac-shal

<--- mac algorithms
debug2: compression ctos: none,zlib@openssh.com
debug2:</pre>

compression stoc: none,zlib@openssh.com

<--- compression algorithms

2. 수정된 dplug 파일의 복사본을 생성합니다.

switch# copy bootflash:nuova-or-dplug-mzg.7.3.14.N1.1\_CSCvr23488.bin bootflash:dp

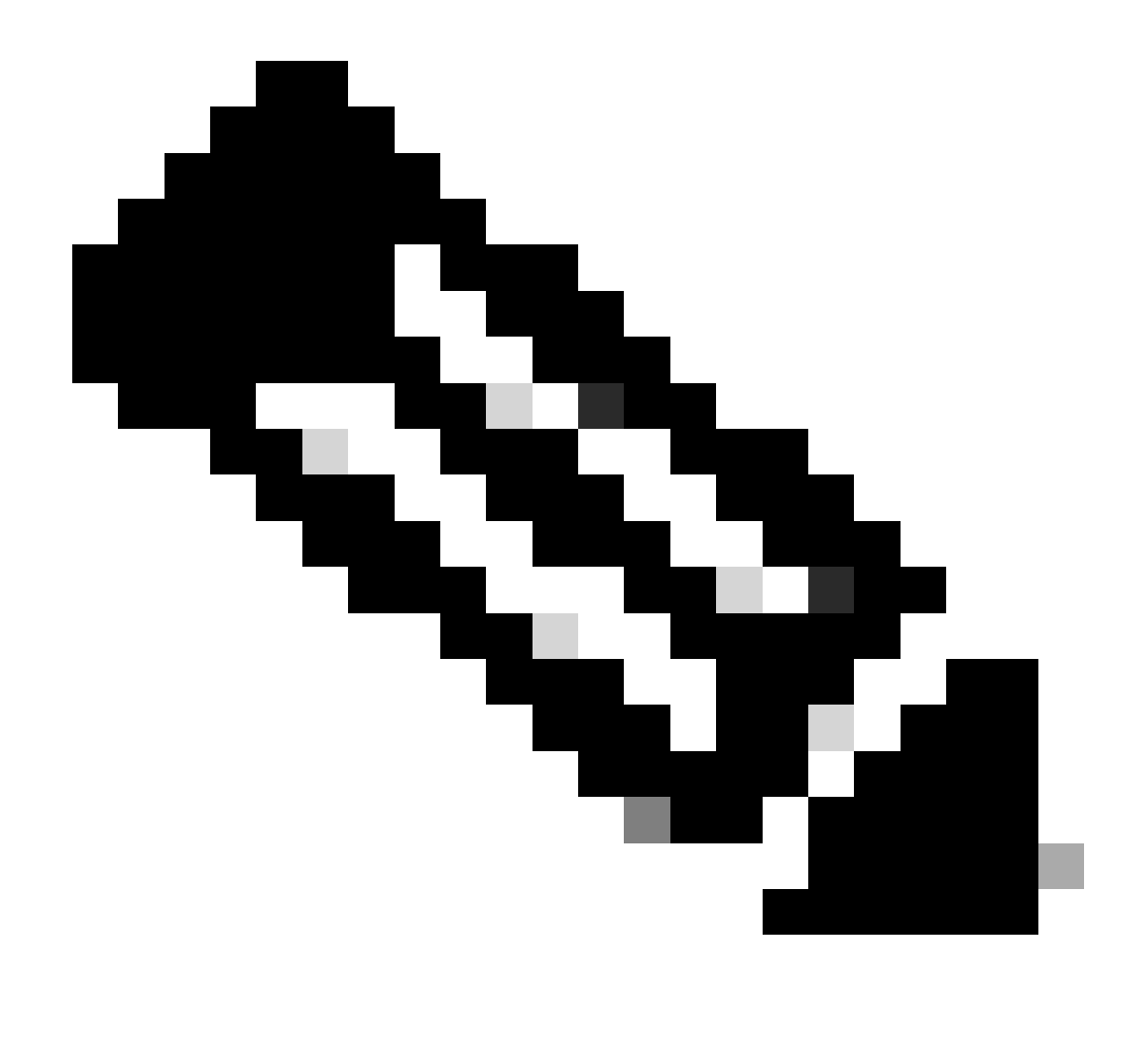

**참고**: 원래 dplug 파일의 복사본("dp")이 bootflash에서 만들어지므로 dplug가 로드된 후에만 복사본이 제거되고 이후 실행 을 위해 원래 dplug 파일이 bootflash에 남아 있습니다.

3. Cisco 버그 ID CSCvr23488에서 dplug 파일<u>을 수동</u>으로 적용합니다.

switch# load bootflash:dp2

Loading plugin version 7.3(14)N1(1)

Warning: debug-plugin is for engineering internal use only!

For security reason, plugin image has been deleted.

Successfully loaded debug-plugin!!!

Workaround for <u>CSCvr23488</u> implemented switch#

4. 새 설정을 dcos\_sshd\_config 확인합니다.

#### <#root>

C:\Users\user>ssh -vvv admin@<hostname> ---- snipped ---debug2: peer server KEXINIT proposal debug2:

KEX algorithms: diffie-hellman-group14-sha1,ecdh-sha2-nistp256,ecdh-sha2-nistp384,ecdh-sha2-nistp521

debug2: host key algorithms: ssh-rsa
debug2: ciphers ctos: aes128-ctr,aes192-ctr,aes256-ctr
debug2:

ciphers stoc: aes128-ctr,aes192-ctr,aes256-ctr

debug2: MACs ctos: hmac-sha1
debug2:

MACs stoc: hmac-shal

debug2: compression ctos: none,zlib@openssh.com
debug2:

compression stoc: none,zlib@openssh.com

5. EEM 스크립트를 사용하여 재부팅 시에도 이 변경을 지속되게 합니다.

event manager applet <u>CSCvr23488</u>\_workaround event syslog pattern "VDC\_MGR-2-VDC\_ONLINE" action 1 cli command "copy bootflash:nuova-or-dplug-mzg.7.3.14.N1.1\_CSCvr23488.bin bootflash:dp" action 2 cli command "load bootflash:dp" action 3 cli command "conf t ; no feature ssh ;feature ssh" action 4 syslog priority alerts msg "CSCvr23488 Workaround implemented"

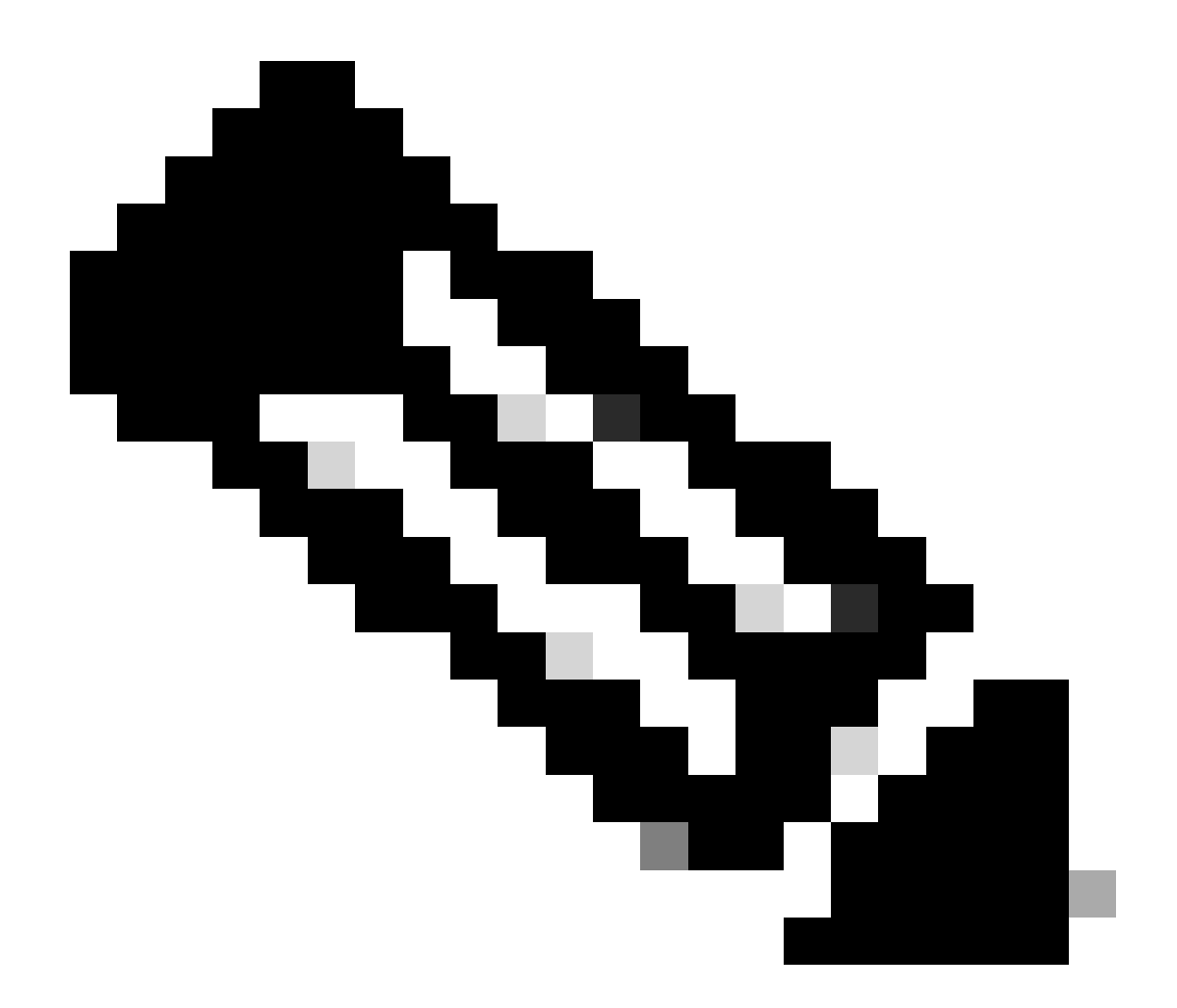

참고:

- 수정된 dplug를 적용한 후 이 플랫폼에서 SSH 기능을 재설정해야 합니다.
- Bootflash에 dplug 파일이 있고 EEM이 올바른 dplug 파일 이름으로 구성되어 있는지 확인합니다. dplug 파일 이름은 스위치 버전에 따라 달라질 수 있으므로 필요에 따라 스크립트를 수정해야 합니다.
- 작업 1은 bootflash에서 원본 dplug 파일의 복사본을 "dp"라는 다른 파일에 만들어 로드한 후 원본 dplug 파일이 삭 제되지 않도록 합니다.

#### 플랫폼 고려 사항

#### N5K/N6K

• dcos\_sshd\_config 파일을 수정하여 이러한 플랫폼에서 MAC(메시지 인증 코드)를 변경할 수 없습니다. 지원되는 유일한 MAC는 hmac-sha1입니다.

#### N7K

- MAC을 변경하려면 8.4 코드가 필요합니다. 자세한 내용은 Cisco 버그 ID <u>CSCwc26065</u>를 참조하십시오.
- 8.X에서는 기본적으로 "Sudo su"를 사용할 수 없습니다. 참조 Cisco 버그 ID: <u>CSCva14865</u>. 이 오류가 실행되면 다음과 같 은 오류가 발생합니다.

# <#root>

F241.06.24-N7706-1(config)# feature bash-shell F241.06.24-N7706-1(config)# run bash bash-4.3\$ sudo su

Cannot execute /isanboot/bin/nobash: No such file or directory <---

bash-4.3\$

이를 해결하려면 다음과같이 입력합니다.

# <#root>

bash-4.3\$

sudo usermod -s /bin/bash root

이 "수도수"는 다음 작업을 수행 합니다.

bash-4.3\$ sudo su bash-4.3#

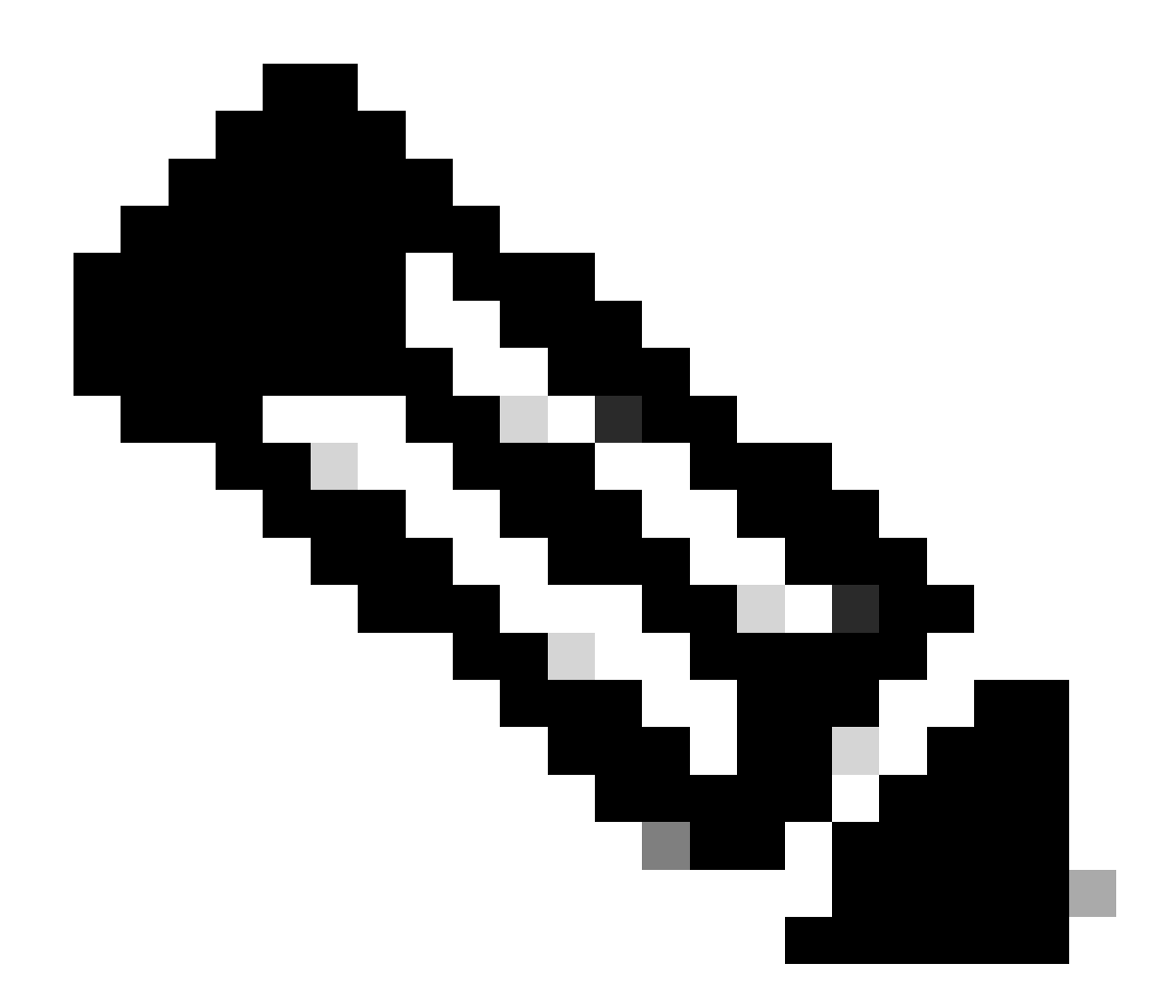

참고: 이 변경 사항은 다시 로드되지 않습니다.

• 각 VDC에는 별도의 dcos\_sshd\_config 파일이 있습니다. 다른 VDC에서 SSH 매개변수를 수정해야 하는 경우 해당 파일을 수정해야 dcos\_sshd\_config 합니다.

<#root>

N7K# run bash bash-4.3\$ cd /isan/etc/ bash-4.3\$ ls -la | grep ssh -rw-rw-r-- 1 root root 7564 Mar 27 13:48

#### dcos\_sshd\_config

<--- VDC 1 -rw-rw-r-- 1 root root 7555 Mar 27 13:48

#### dcos\_sshd\_config.2

<--- VDC 2 -rw-rw-r-- 1 root root 7555 Mar 27 13:48

#### dcos\_sshd\_config.3

<--- VDC 3

```
N9K
```

• Nexus 플랫폼의dcos\_sshd\_config 재부팅 시에도 파일의 변경 사항이 지속되지 않습니다. 변경 사항을 유지해야 하는 경우 EEM을 사용하여 스위치가 부팅될 때마다 파일을 수정할 수 있습니다. N9K의 향상은 이 시작 10.4를 변경합니다. 자세한 내 용은 Cisco 버그 ID <u>CSCwd82985</u>를 참조하십시오.

#### N7K, N9K, N3K

필요한 경우 추가할 수 있는 추가 암호, MAC 및 KexAlgorithms가 있습니다.

# <#root>

switch(config)# ssh kexalgos all
switch(config)# ssh macs all
switch(config)# ssh ciphers all

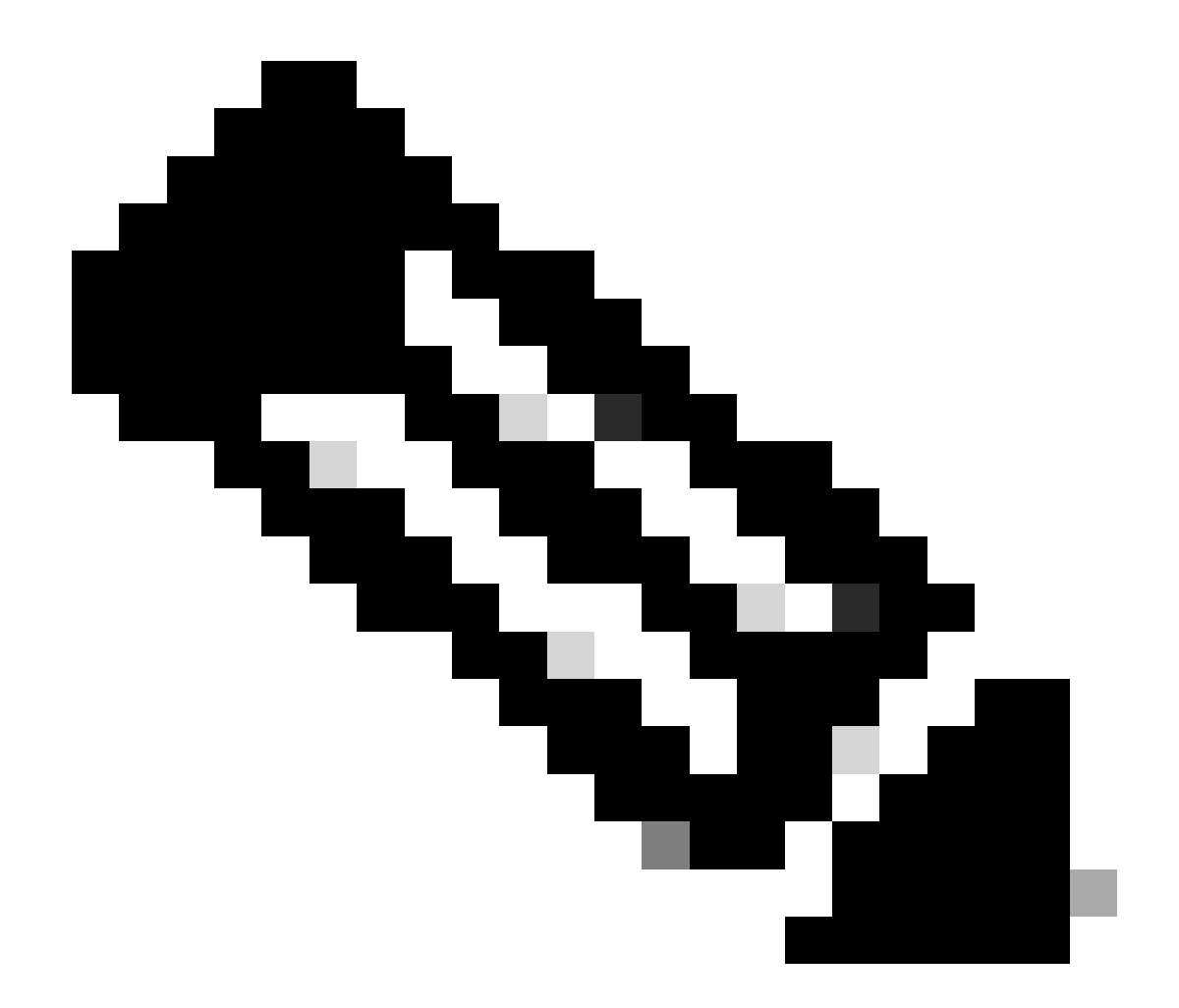

**참고**: 이 명령은 Nexus 7000 릴리스 8.3(1) 이상에서 사용할 수 있습니다. Nexus 3000/9000 플랫폼의 경우 이 명령을 릴리스 7.0(3)I7(8) 이상에서 사용할 수 있습니다. (모든 9.3(x) 릴리스에도 이 명령이 있습니다. <u>Cisco Nexus 9000 Series NX-OS 보</u> 안 컨피그레이션 가이드, 릴리스 9.3(x)를 참조하십시오.

이 번역에 관하여

Cisco는 전 세계 사용자에게 다양한 언어로 지원 콘텐츠를 제공하기 위해 기계 번역 기술과 수작업 번역을 병행하여 이 문서를 번역했습니다. 아무리 품질이 높은 기계 번역이라도 전문 번역가의 번 역 결과물만큼 정확하지는 않습니다. Cisco Systems, Inc.는 이 같은 번역에 대해 어떠한 책임도 지지 않으며 항상 원본 영문 문서(링크 제공됨)를 참조할 것을 권장합니다.